## International læringscafé

Arbejde med AI støttede værktøjer til at fremme mundtlighed hos de flersprogede elever på SOSU STV

Vejledning til at bruge Teams læringsaccelerator - læsefremskridt

1. Opret et team - vælg klasse – tilmeld eleverne til teamet.

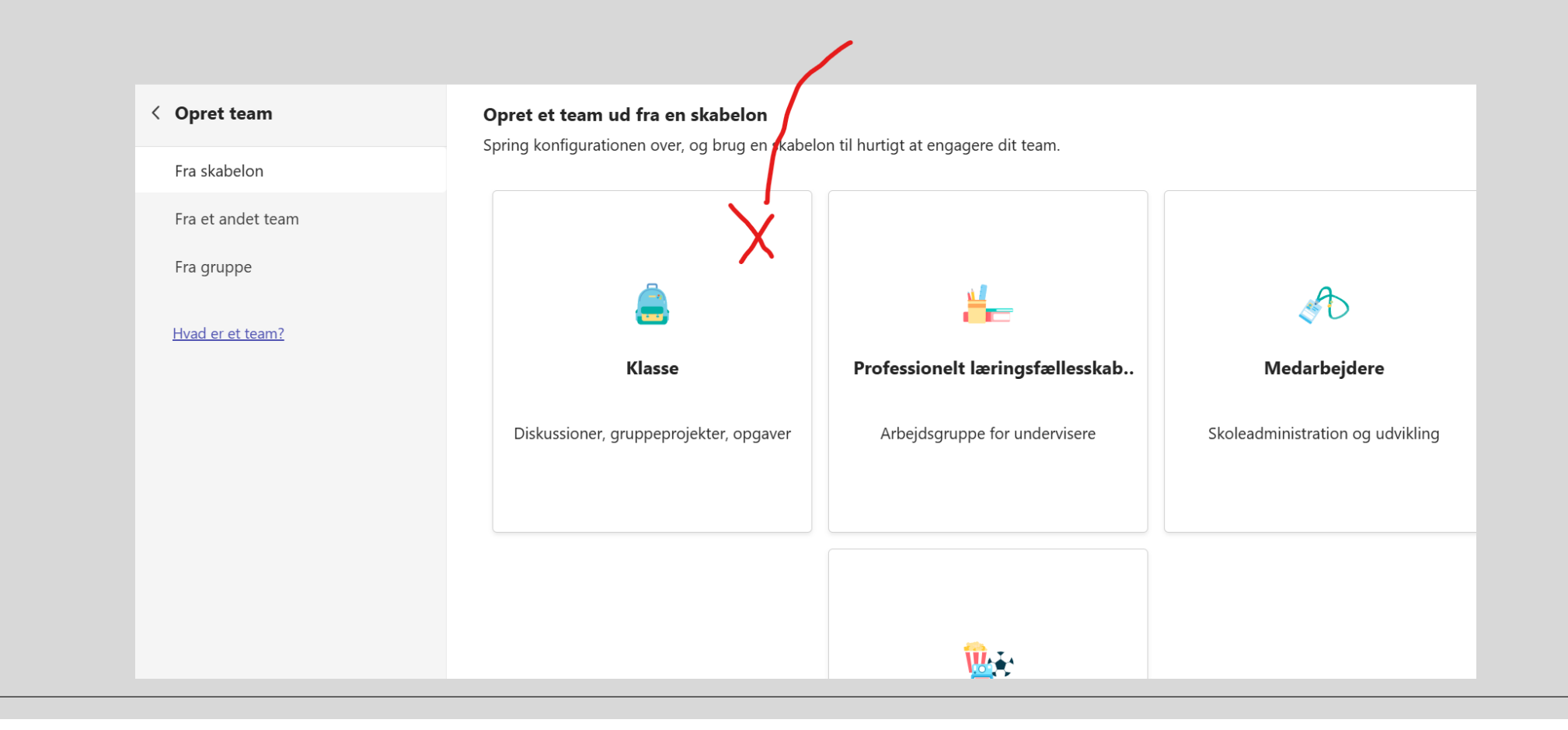

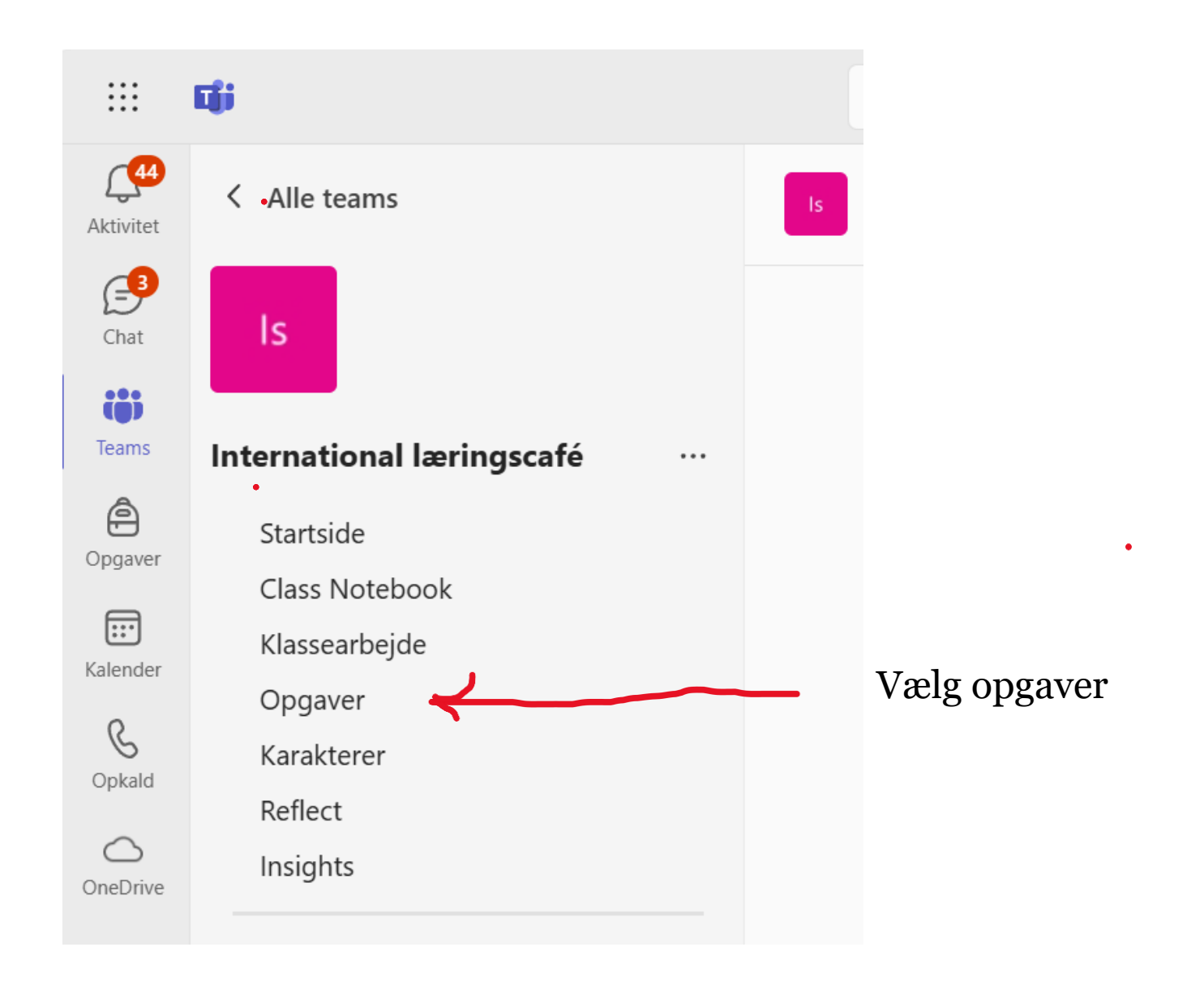

| nternational læringscafé …             | 19. mar. I morgen                                    |
|----------------------------------------|------------------------------------------------------|
| Startside<br>Class Notebook            | Jane<br>Due kl. 23:59                                |
| Klassearbejde<br>Opgaver<br>Karaktoror | kommunikation<br>Due kl. 23:59                       |
| Reflect<br>Insights                    | Social- og sundhedshjælperens Rolle<br>Due kl. 23:59 |
| Hovedkanaler<br>Generel                | A Ny opgave Læsefremskridt                           |
|                                        | 🐻 Ny quiz 🥥 Status for søgning                       |
|                                        | 🕼 Læringsacceleratorer > 📕 Matematikfremskridt ℕ     |
|                                        | 🖒 Fra eksisterende 🚪 Talerfremskridt 🔊               |
|                                        | Opret     Opret     Opret                            |

Her får man tre muligheder for at vælge tekster. Vi bruger at importere word, fordi vi vælger tekster fra de læringsforløb de enkelte elever sidder med aktuelt på dagen på deres forskellige hold.

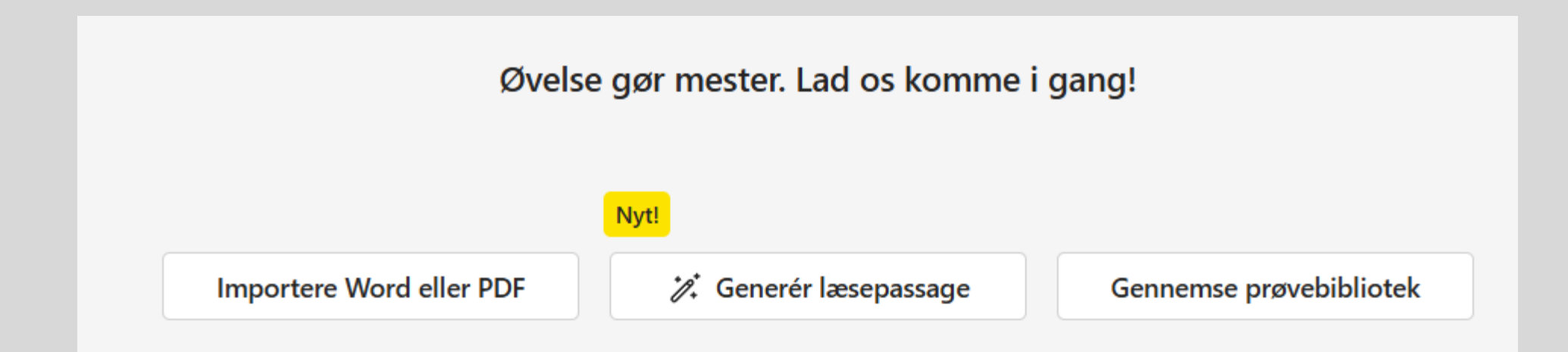

Der kan vælges sprog dansk, tysk, engelsk, spansk ..... ca. 40 forskellige

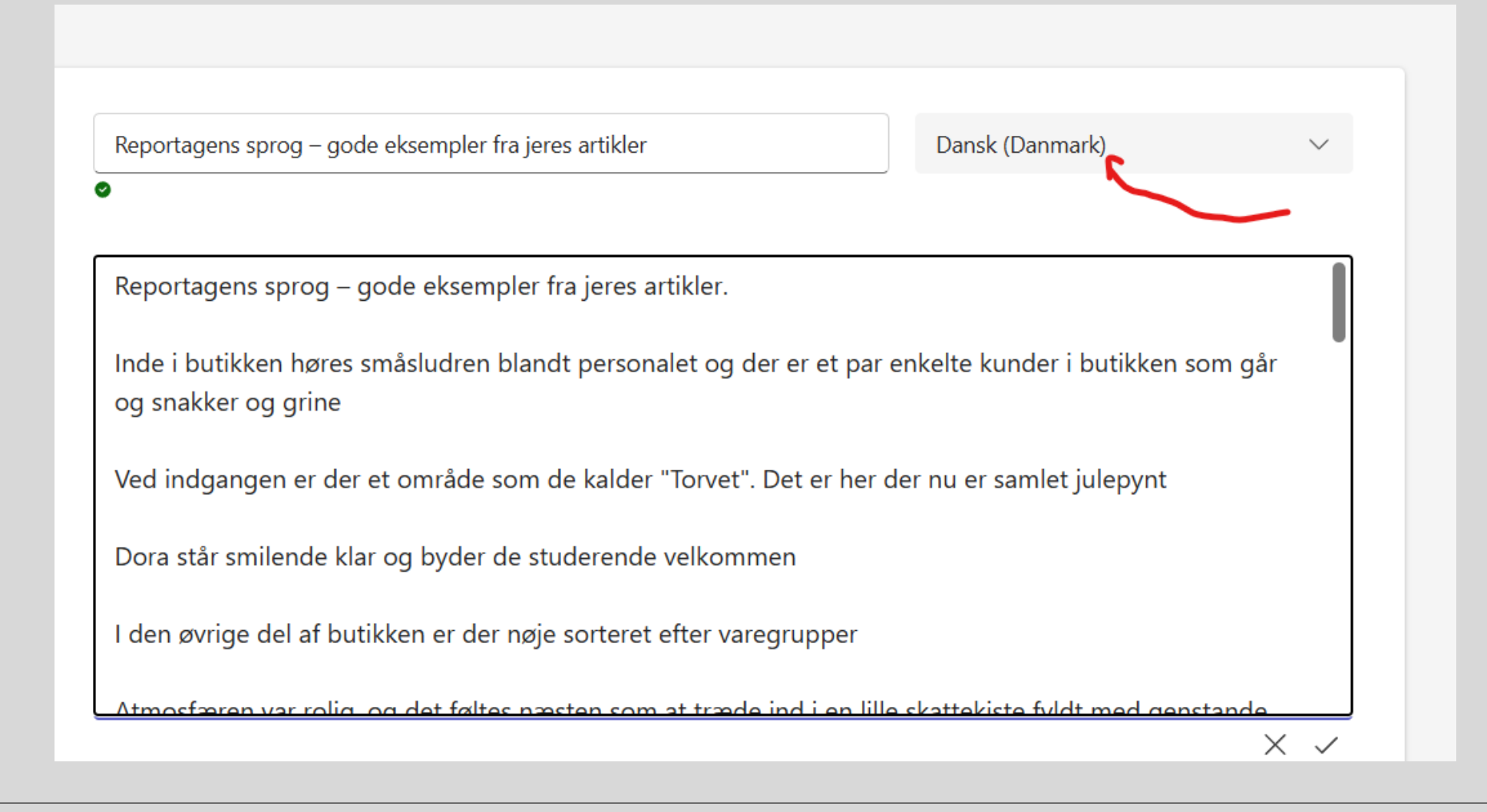

Der kan vælges forståelsesspørgsmål, den funktion anvender vi meget, de AI generede spørgsmål fungerer godt og hurtigt, og kan også let redigeres i.

## Reportagens sprog – gode eksempler fra jeres artikler

414 ord Dansk (Danmark)

Reportagens sprog - gode eksempler fra jeres artikler.

Inde i butikken høres småsludren blandt personalet og der er et par enkelte kunder i butikken som går og snakker og grine

Ved indgangen er der et område som de kalder "Torvet". Det er her der nu er samlet julepynt

Dora står smilende klar og byder de studerende velkommen

I den øvrige del af butikken er der nøje sorteret efter varegrupper

Atmosfæren var rolig, og det føltes næsten som at træde ind i en lille skattekiste fyldt med genstande, der hver især bar på deres egne historie

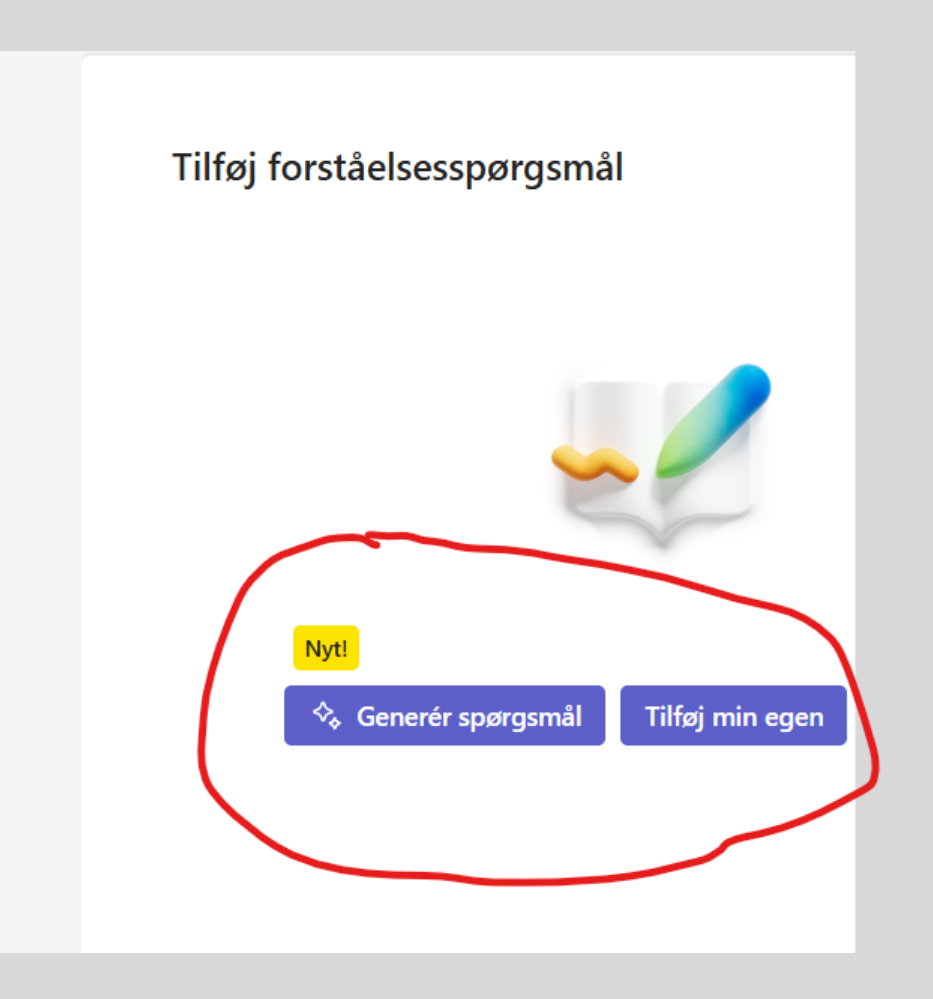

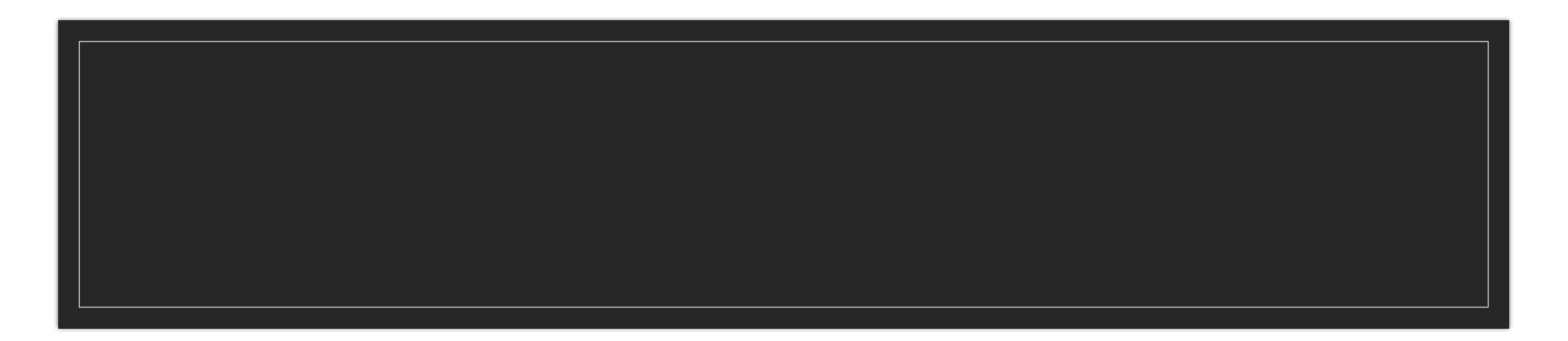

Opgaven tildeles til holdet eller enkelte studerende. Vi bruger mest det sidste, da det er individuelt tilpassede tekster.

Eleverne sidder i ro for sig selv og læser den tildelte tekst op, de kan gentage så mange gange de ønsker det. Der kommer 5 AI udvalgte øveord frem til eleven og forståelsesspørgsmål, hvis det er valgt.

Eleven afleverer og der kommer en rapport, som sendes som feedback til eleven.

Eksempler på feedback på de næste slides.

## Elevprodukt

Den overordnede feedback med statistik. Eleverne har stor udbytte af at høre deres tale samtidig med at de følger feedbacken med farvemarkering i teksten. Det er også motiverende at gentage samme opgave og se tallene gå op.

Den overordnede feedback med statistik. Eleverne har stor udbytte af at høre deres tale samtidig med at de følger feedbacken med farvemarkering i teksten.

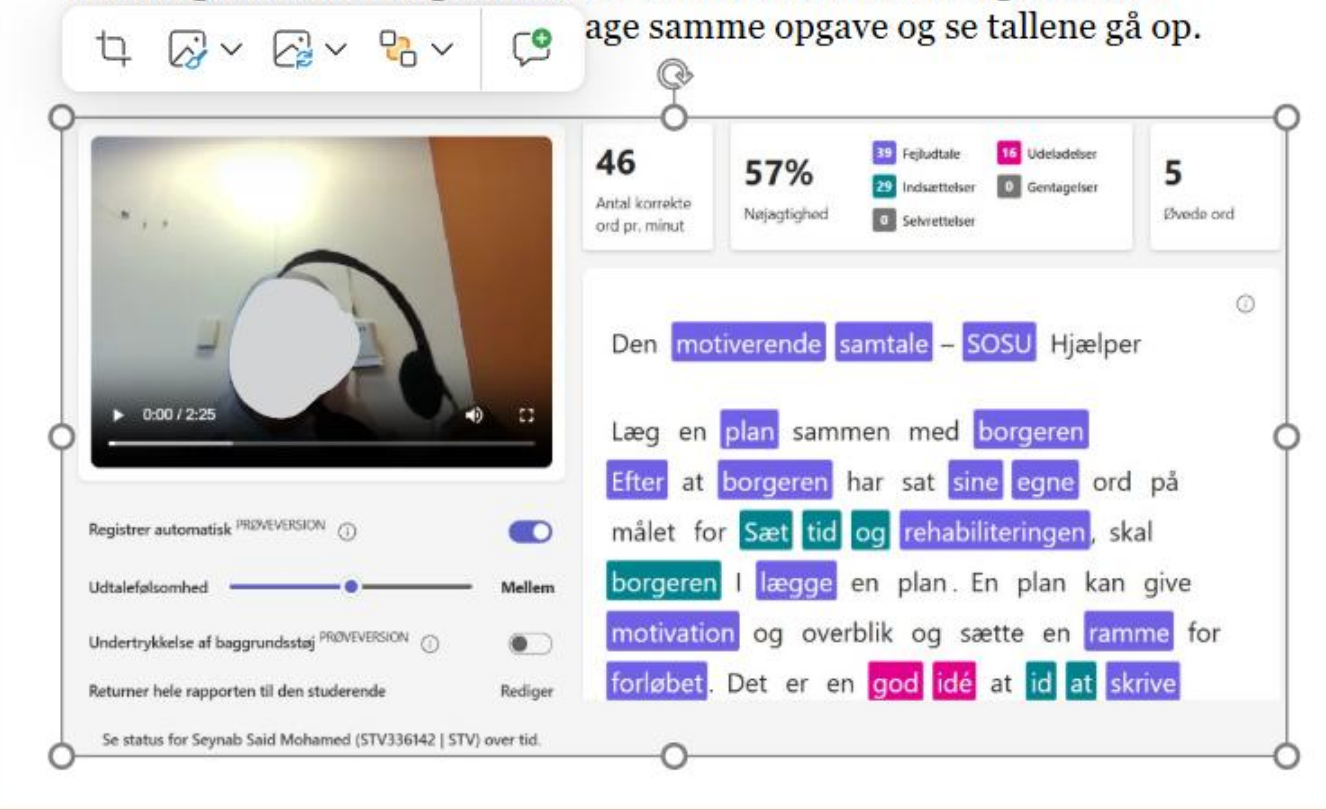

Både underviser og elev kan følge arbejdet med de udvalgte øveord.

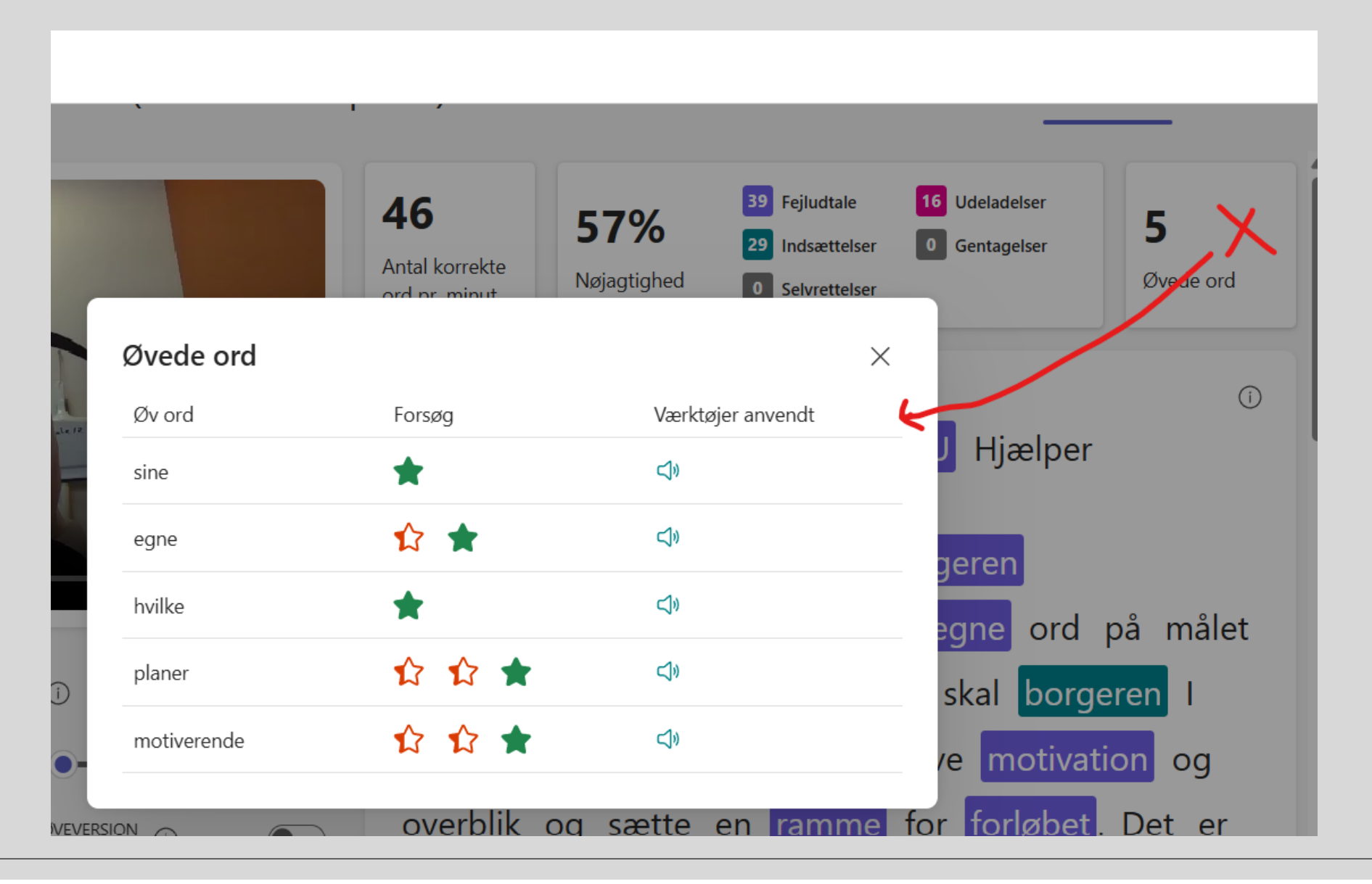

## Feedback på forståelsesspørgsmål kan vises.

| d                                                                                                    | Nøjagtighed Forståelse               |
|----------------------------------------------------------------------------------------------------|--------------------------------------|
| 04:17 2<br>Fuldførelsestid F                                                                                                    | 2/3<br>Point                         |
| <ul> <li>Korrekt 1/1 Point</li> <li>1. Hvad kan en plan give i rehabiliteringsprocessen? *</li> <li>Fremskridt og tilbageslag</li> </ul> | 1 / 1 point (∋)<br>Bedømt automatisk |
| <ul> <li>Pres og stress</li> <li>Distraktion og forvirring</li> <li>Motivation og overblik </li> </ul>                                   |                                      |

Nøjagtig 20 Fejludtale 7 Udeladelser 57 -14% 62% -17% 5 5 Indsættelser 0 Gentagelser Antal korrekte Nøjagtighed Øvede ord 0 Selvrettelser ord pr. minut (i) Planlægning af pædagogiske aktiviteter Sammenhæng: 0:00/0:54 13 Hvad er det for noget en aktivitet? Hvem skal deltage i aktiviteten og hvorfor. Registrer automatisk PRØVEVERSION (i) Hyr Dir (Main Conga. Udtalefølsomhed Mellem Mål Undertrykkelse af baggrundsstøj PRØVEVERSION (i) Beskriv med SMART mål. Returner hele rapporten til den studerende Rediger

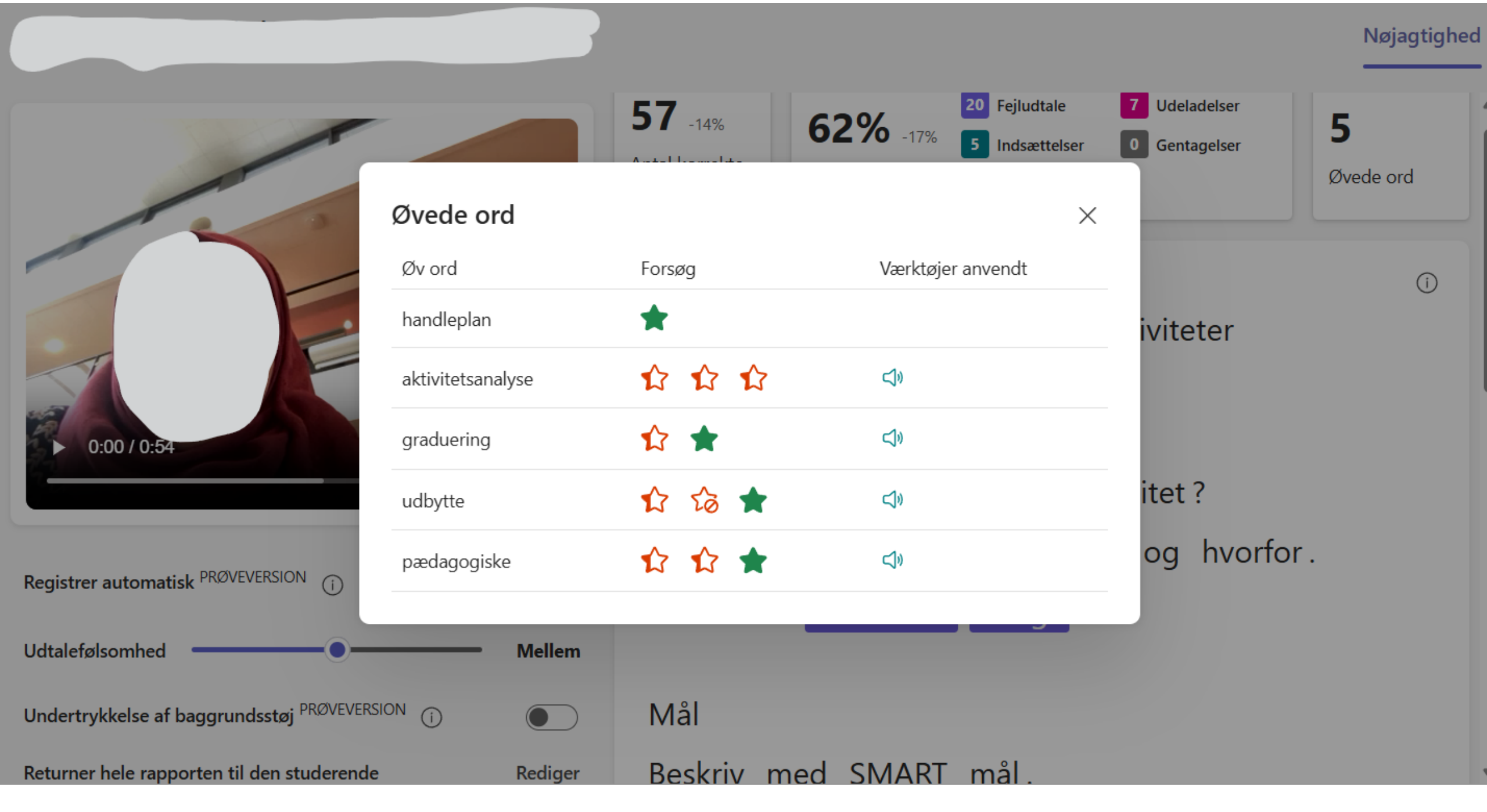